## Перечень требований и инструкция студентам ГАПОУ «КАТК им. П.В. Дементьева» во время дистанционного обучения

1. Скачать мобильное приложение или открыть VK Мессенджер на компьютере через браузер по ссылке:

### https://web.vk.me/

- 2. Создать учебный профиль Сферум в VK Мессенджере
- 3. Присоединиться к чатам, созданным учителем, и начать общение
- 4. Присоединяться к видеоконференциям, которые запускает преподаватель. Ссылки на видеоконференции, будут выкладываться на Яндекс.Диск преподавателем.

### Пошаговая инструкция по созданию учебного профиля:

| <ol> <li>Ученику необходимо открыть VK Мессенджер<br/>в браузере по адресу web.vk.me и нажать<br/>на кнопку «Войти в Сферум», если он у вас<br/>уже есть, или «Создать профиль Сферума»,<br/>если и вас его еще нат</li> </ol> |                                                            |
|----------------------------------------------------------------------------------------------------|------------------------------------------------------------|
|                                                                                                    | VK Мессенлжер                                              |
| Регистрация в учебном профиле проходит через<br>технологическое решение VK ID, которое<br>использует платформа Сферум и другие<br>российские интернет-ресурсы<br>для аутентификации пользователя                               | Используйте VX ID, чтобы начать общение<br>Войти ВКонтакте |
| При этом регистрация в социальной сети<br>ВКонтакте не требуется. Ученик сможет<br>создать учебный профиль в VK Мессенджере<br>вне зависимости от того, регистрировался<br>ли он ранее через VK ID или нет                     | Войти в профиль Сферума<br>Создать профиль Сферума         |

2. Ввести номер телефона и нажать «Продолжить»

Если вы родитель, пожалуйста, не регистрируйте ребёнка на свой номер телефона. По этой причине возникает путаница с учебными профилями родителя и ученика

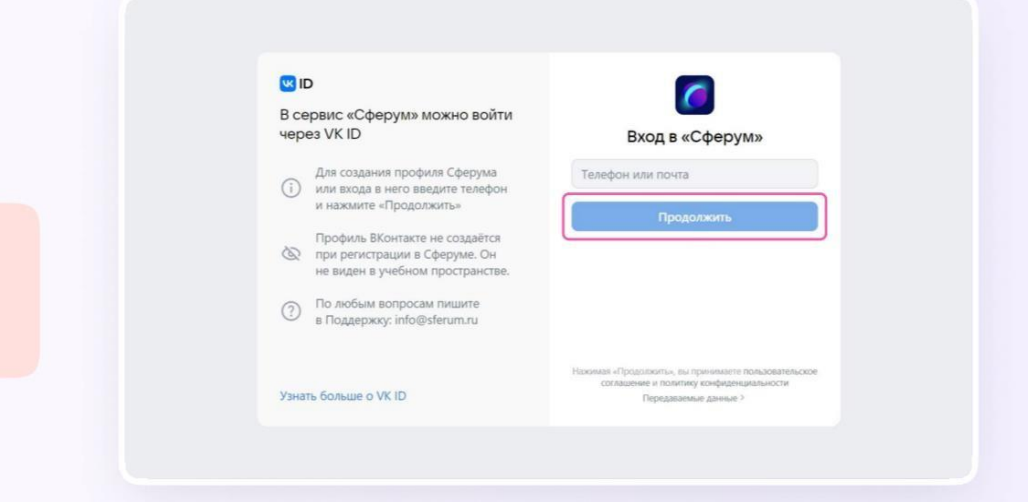

 На телефон ученика придёт кодподтверждение — его необходимо ввести в поле и нажать «Продолжить». Если ранее ученик уже регистрировался через VK ID, система попросит ввести пароль

| w I           | D                                                                                                    | <- C                                                                                                    |
|---------------|----------------------------------------------------------------------------------------------------|----------------------------------------------------------------------------------------------------|
| в си<br>чер   | враис «Сферум» можно войти<br>ез VK ID<br>Для содания профиля Сферума<br>или входа в него ведите телефон<br>и нажиите «Продолжить»<br>Профиль Вконтакте не создаётся<br>при регистрации Сферуме. Он<br>не виден в учёном просранстве.                                                                    | Введите код из SMS<br>SMS-сообщиние отправлено на номер<br>471******                                                                                                    |
| Узні          | в Поддержку: info⊜sferum.ru<br>тъ больше о VK ID                                                                                                    | Продолжить<br>Подтвердить другим способом                                                                                                    |
|               |                                                                                                    |                                                                                                    |
| <b>(</b> )    | D                                                                                                    | ÷ 6                                                                                                    |
| I B Cr<br>Vep | р<br>вранс «Сферум» можно войти<br>е VK ID<br>Для созданія профиля Сферума<br>или входа в него ведите телефон<br>и нажите «Продолжить».<br>Профиля Вконтакте не соддайтся<br>пря регистрация Сферури. Он<br>не вядки в учебном пространстве.<br>По побъке вопродам пишате<br>в Поддержку: Info@sferum.ru | Constraint of the second second |

- Ученику необходимо заполнить информацию о себе — настоящие имя, фамилию, дату рождения и пол — и снова нажать «Продолжить»
- Учебный профиль создан! Для перехода к учебным чатам необходимо нажать «Продолжить»

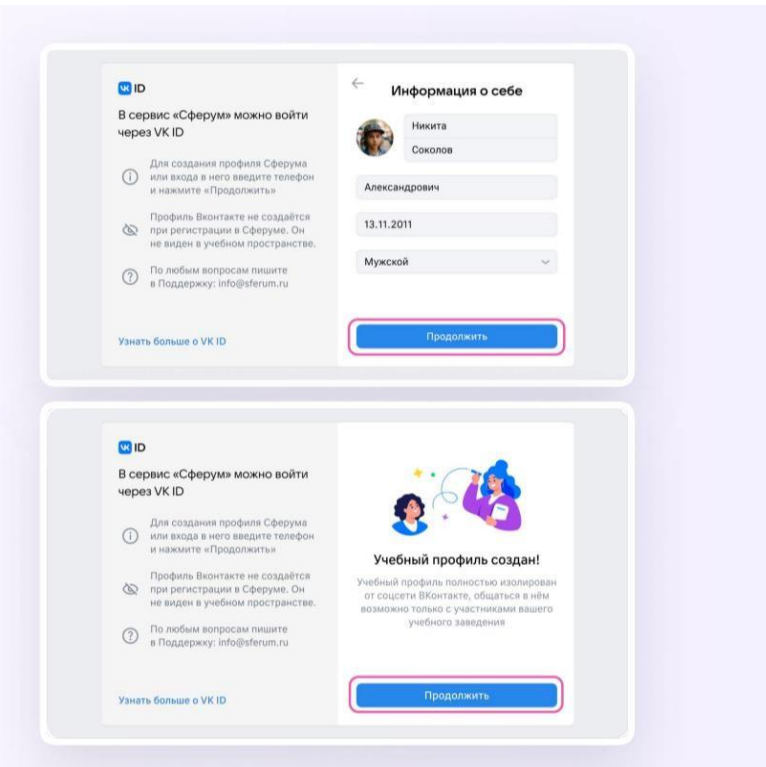

5. После успешной регистрации, необходимо подать заявку на вступление в организацию, по ссылке: <u>https://sferum.ru/?invite=vV5K1X8</u> Если ссылка не актуальна, донести данную информацию до классного руководителя

6. По поводу занятий и заданий, старостам групп обращаться к преподавателю. Все задания и ссылки на видеоконференцию будут выкладываться ежедневно на Яндекс.Диск.

Ссылка: <u>https://disk.yandex.ru/d/JyUifpD9-LEbXw</u>

7. Дополнительная информация и инструкции находятся на официальном сайте колледжа, в разделе «Дистанционное обучение», так же по ссылке: <a href="https://edu.tatar.ru/aviastroit/org6234/page4151285.htm">https://edu.tatar.ru/aviastroit/org6234/page4151285.htm</a>

# Инструкция по работе в системе Яндекс.Диск

1. Для просмотра ежедневных заданий и ссылок на видеоконференцию, студентам требуется перейти по указанной ниже ссылке, открыв ее в браузере:

### https://disk.yandex.ru/d/JyUifpD9-LEbXw

2. Перед вами открывается окно, в котором необходимо выбрать номер вашего здания.

| ГАПОУ "КАТК имени П.В.Дементьева" | 🖉 Сохранить на Яндекс Диск | Скачать всё | ) <b>= •</b> I |
|-----------------------------------|----------------------------|-------------|----------------|
| 1 здание (Копшлова 26)            | 1'                         | 1.09.2024   | 8:49           |
| 2 здание (Дементьева,26)          | 1                          | 1.09.2024   | 8:49           |
| 3 здание (Химиков,31)             | 1                          | 1.09.2024   | 8:50           |
| Φισνεα                            | 1                          | 1.09.2024   | 8:50           |
|                                   |                            |             |                |

3. Выбрав здание, выбираете курс.

| ÷ | 1 здание (Копылова,26) | Сохранить на Яндекс Диск | ± Скачать всё | ) <b>= •</b> : |
|---|------------------------|--------------------------|---------------|----------------|
|   | 2 курс                 | 1                        | 1.09.2024     | 8:50           |
|   | Зкурс                  | 1                        | 1.09.2024     | 8:51           |
|   | 4 курс                 | 1                        | 1.09.2024     | 8:51           |
|   | 5 курс                 | 1                        | 1.09.2024     | 9:05           |

4. После этого, перед вами открывается окно, в котором представлен список всех групп, выбранного курса, необходимо выбрать свою группу.

| ← | 2 курс | 🖉 Сохранить на Яндекс Диск | 🛓 Скачать всё | <b>≡</b> • I | D |
|---|--------|----------------------------|---------------|--------------|---|
|   |        |                            |               |              |   |
|   | 23A1   | 1                          | 1.09.2024 8   | ::59         |   |
|   | 23A2   | 1                          | 1.09.2024 8   | :59          |   |
|   | 23Д    | 1                          | 1.09.2024 8   | :56          |   |
|   | 23/11  | 1                          | 1.09.2024 8   | ::57         |   |
|   | 23W2   | 1                          | 1.09.2024 8   | :59          |   |
|   | 23К    | 1                          | 1.09.2024 8   | :57          |   |
|   | 23001  | 1                          | 1.09.2024 8   | :57          |   |
|   | 23ПО2  | 1                          | 1.09.2024 8   | ::57         |   |
|   | 23T1   | 1                          | 1.09.2024 8   | :56          |   |
|   | 23T113 | 1                          | 1.09.2024 8   | :59          |   |
|   | 23T2   | 1                          | 1.09.2024 8   | :56          |   |
|   | 23T3   | 1                          | 1.09.2024 8   | :56          |   |
|   | 23Ta   | 1                          | 1.09.2024 9   | :00          |   |
|   |        |                            |               |              |   |

### 5. Выбрав группу, раскрывается список дат, ориентированных на дистанционное обучение

| ÷ | 23K        | Сохранить на Яндекс Диск | 🛓 Скачать всё |      |
|---|------------|--------------------------|---------------|------|
|   |            |                          |               |      |
|   | 07.10.2024 | 12                       | 7.09.2024     | 3:25 |
|   | 08.10.2024 | 17                       | 7.09.2024     | 3:25 |
|   | 09.10.2024 | 1                        | 7.09.2024     | 3:25 |
|   | 10.10.2024 | 1                        | 7.09.2024     | 3:25 |
|   | 11.10.2024 | 1                        | 7.09.2024     | 3:25 |
|   | 12.10.2024 | 1                        | 7.09.2024     | 3:25 |
|   | 14.10.2024 | 1                        | 7.09.2024     | 3:25 |
|   | 15.10.2024 | 1                        | 7.09.2024     | 3:25 |
|   | 16.10.2024 | 1                        | 7.09.2024     | 3:25 |
|   | 17.10.2824 | 1                        | 7.09.2024     | 3:25 |
|   | 18.10.2024 | 1                        | 7.09.2024     | 3:25 |
|   | 19.10.2024 | 1                        | 7.09.2024     | 3:25 |
|   | 21.10.2824 | 1                        | 7.09.2024     | 3:25 |
|   | 22.10.2024 | 1                        | 7.09.2024     | 3:25 |
|   | 23.10.2024 | 1                        | 7.09.2024     | 3:25 |
|   | 24.10.2024 | 1                        | 7.09.2024     | 3:25 |
|   | 25.10.2024 | 1                        | 7.09.2024     | 3:25 |
|   | 26.10.2024 | 1                        | 7.09.2024     | 3:25 |

6. Выбрав дату, открываете папку, в которой будут находиться названия дисциплин, проходящие в выбранный вами день.

| < 07.10.2   | 2024       |                |              |
|-------------|------------|----------------|--------------|
|             |            |                |              |
|             |            |                |              |
|             |            |                |              |
| Информатика | Математика | Обществознание | Русский язык |

7. Открыв, перед вами будет представлены актуальные задания от преподавателя на выбранное вами число. Задания возможно скачивать к себе на компьютер, либо открывать в браузере.

#### Информатика

Сохранить на Яндекс Диск
Скачать всё

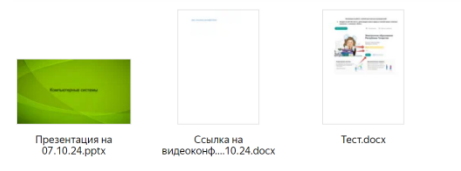

- 8. Ссылка на видеоконференцию будет представляться, в отдельном файле с разрешением .docx, в блокноте, и т.п. Открыв (документ/файл) с ссылкой, вы имеете возможность нажать на нее, либо вставить в адресную строку браузера, после чего будет выполнен переход на Видеоконференцию в Сферум.
- 9. Перейдя по ссылке, перед вами откроется окно, необходимо выбрать «Открыть вебверсию», отмечено стрелкой.

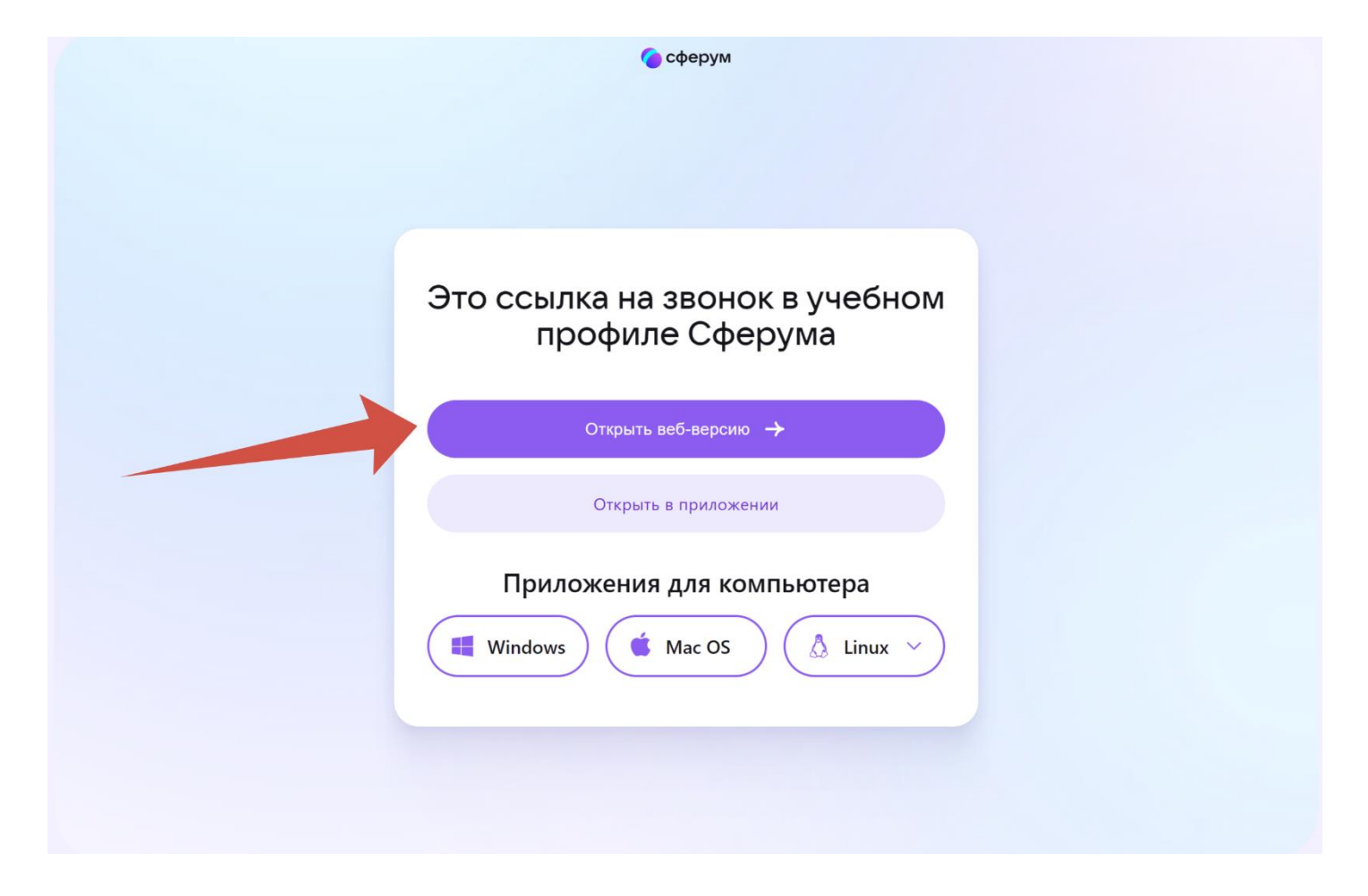

10. После этого будет открыто окно, в котором дана возможность подключить микрофон и камеру, подключив, нажимаете «Присоединиться»

Групповой звонок 02.10.2024 В звонке 1 участник

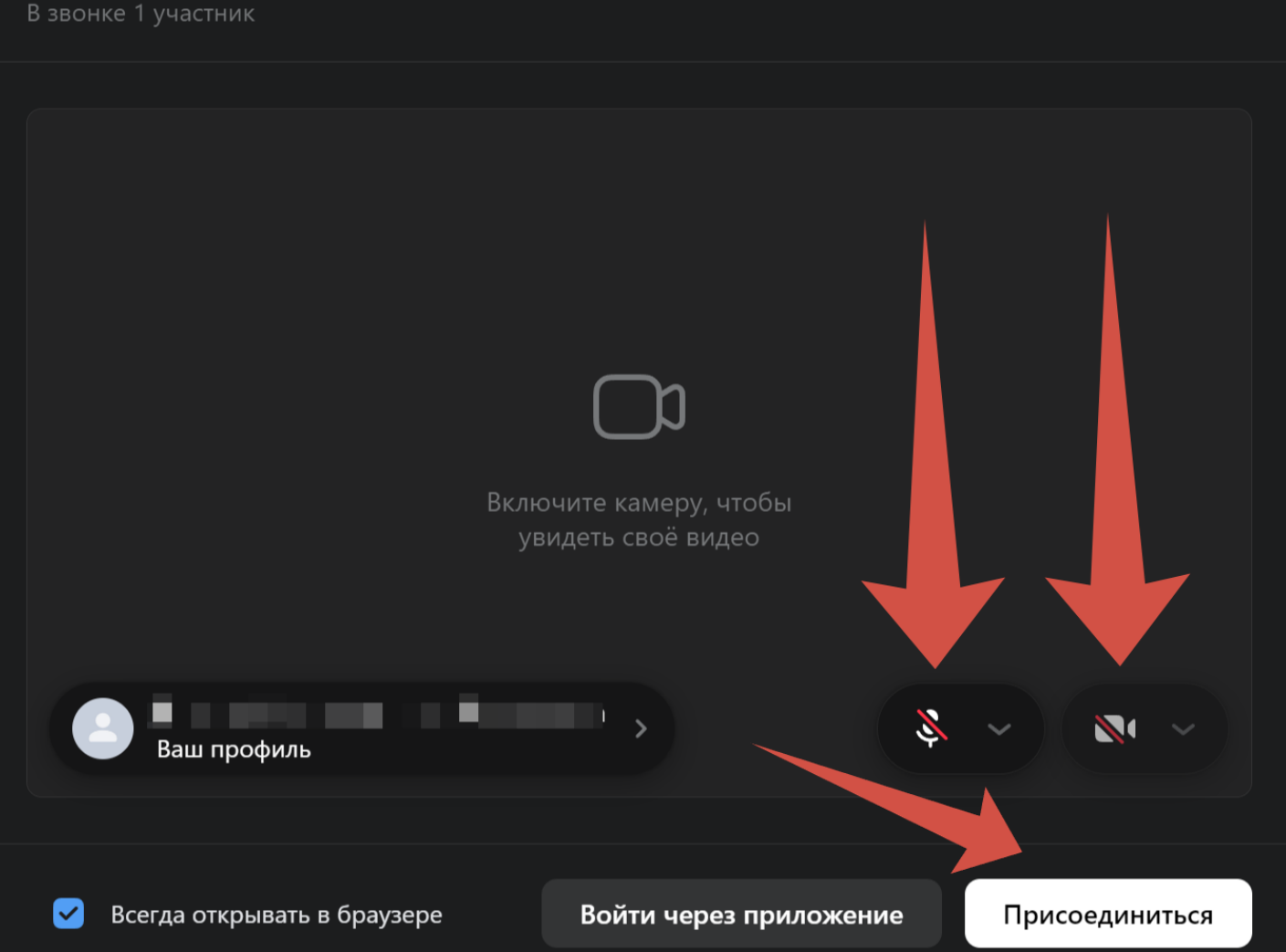

11. Теперь вы наблюдаете, за видеоконференцией. В которой вы можете общаться с преподавателем, по теме урока.

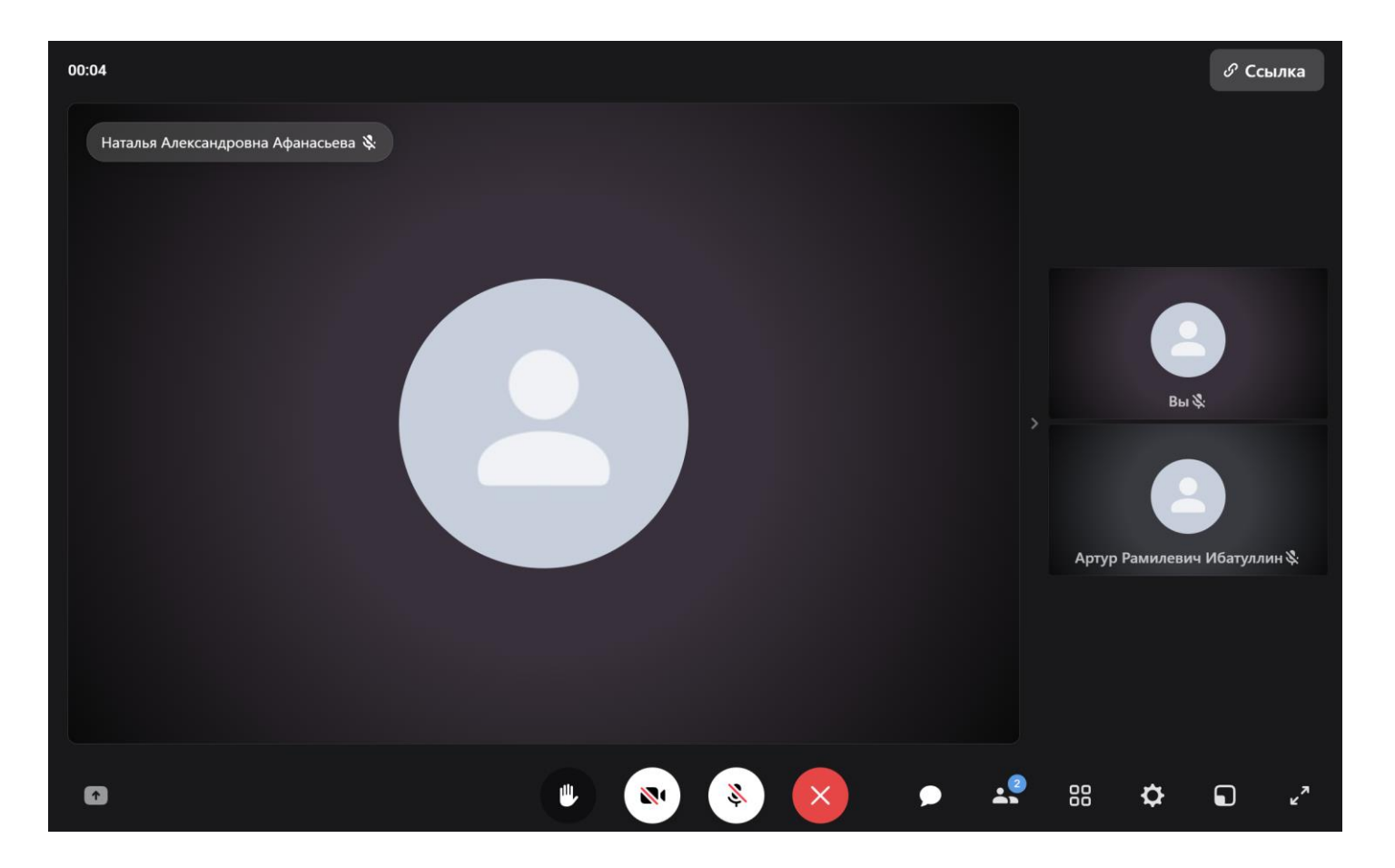

12. Студенты групп, отправляют выполненные задания старосте группы, после чего староста отправляет собранные задания своей группы, преподавателю на почту.

Список электронных почт преподавателей, по ссылке: https://edu.tatar.ru/upload/storage/org6234/files/Копия%20преподаватели%20КАТК(1).pdf

Всю актуальную информацию, инструкции, касающиеся дистанционного обучения, вы можете найти на сайте колледжа, во вкладке «Дистанционное обучение», так же по ссылке: <a href="https://edu.tatar.ru/aviastroit/org6234/page4151285.htm">https://edu.tatar.ru/aviastroit/org6234/page4151285.htm</a>